## TO Get to Skyward Online Payroll Go to ISD 622 Home Page - Click the Staff Button

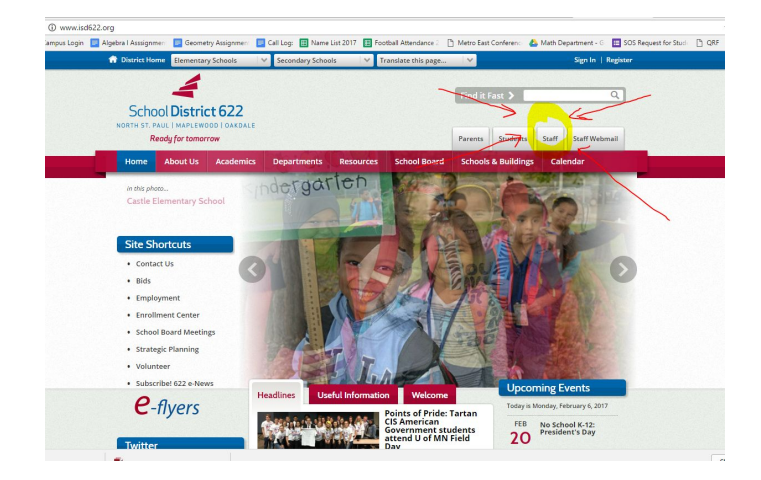

## Click the Skyward Online Payroll Access

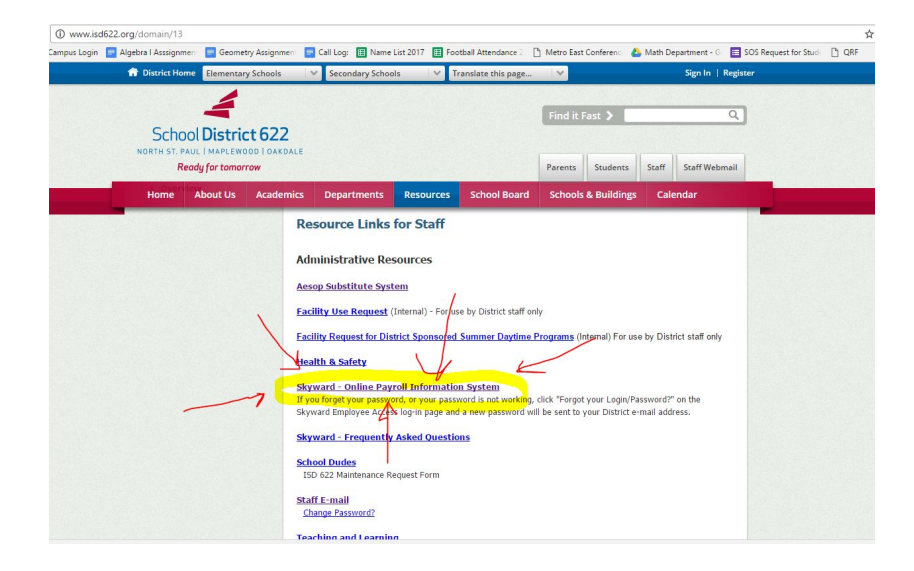

You will get a screen that looks like this......You will need to log in.

|            | /           |                 |              |                |
|------------|-------------|-----------------|--------------|----------------|
|            | SK          | <u> </u>        | )°           |                |
| North St P | aul, Mapley | wood, Oakda     | ale School   | District       |
|            |             |                 |              |                |
|            | Login ID:   |                 |              |                |
| P          | assword:    |                 |              |                |
|            |             |                 | Sign In      |                |
|            |             | Forgot your Log | in/Password? |                |
|            |             |                 |              | 05 16 10 00 09 |

## After Logging in - You should see your information...... Click "Check History"

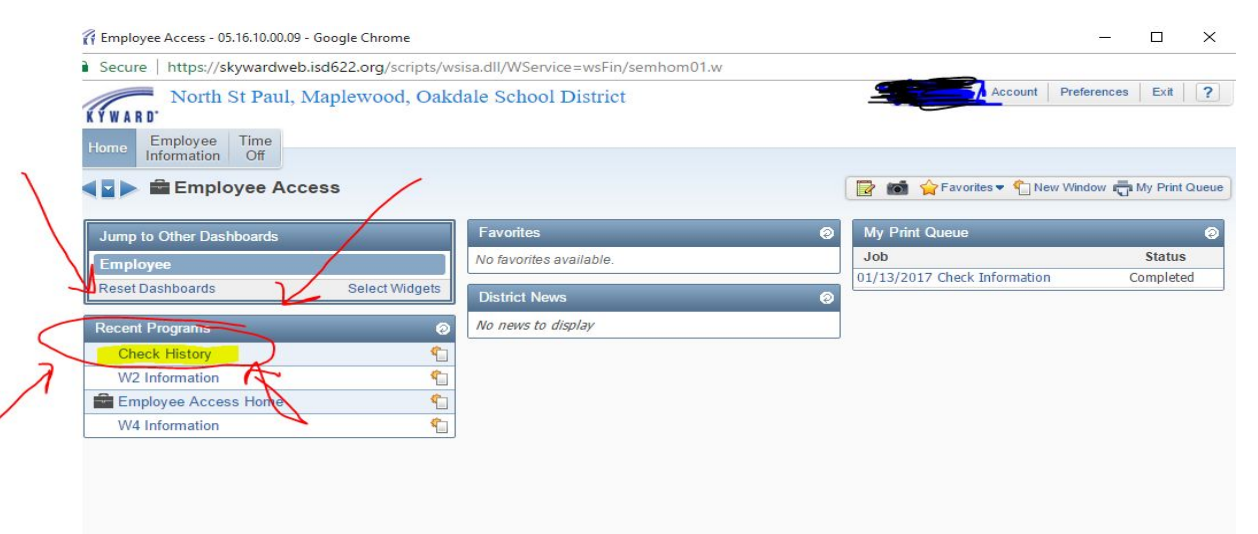

You should get a screen that lists all your pay periods by date. Click the "12/31/2016" Check and then click "Show Check with YTD amts"

|                                                                                                    | w vservice – wservy aucontainer out with ringram – epayrolibrws00 rochsecurity = ochscinktivame = check |
|----------------------------------------------------------------------------------------------------|----------------------------------------------------------------------------------------------------|
| North St Paul, Maplewood, Oakdale                                                                                                    | School District Account Preferences Exit ?                                                              |
| KYWARD'                                                                                                    |                                                                                                    |
| Employee Time                                                                                                    |                                                                                                    |
| Information Off                                                                                                    |                                                                                                    |
| Check History                                                                                                    | 🕞 📾 🔶 Especifica 💌 🖒 Naur Window 🚔 Mr. Print Open                                                       |
| Check matory m                                                                                                    |                                                                                                    |
| Views: Check Date Seg - Check Detail Information                                                                                                    | <ul> <li>Filters: *Skyward Default *</li> <li>T M M A Show Chark</li> </ul>                             |
| Check Date - Check Gross Net                                                                                                    | C Church                                                                                                |
| Number Wages Amount                                                                                                    | T Check with                                                                                            |
| 01/13/2017 000467242                                                                                                    |                                                                                                    |
| 12/38/2816 900465382                                                                                                    |                                                                                                    |
| 12/15/2 900463447                                                                                                    |                                                                                                    |
| 11/38/2016 900461536                                                                                                    |                                                                                                    |
| 11/15/2016 900459443                                                                                                    |                                                                                                    |
| 10/31/2016 900457566                                                                                                    |                                                                                                    |
| 10/21/2016 900100219                                                                                                    |                                                                                                    |
| 10/14/2016 900454911                                                                                                    |                                                                                                    |
| 09/30/2016 900453121                                                                                                    | Click hore                                                                                              |
| 09/15/2016 900451480                                                                                                    |                                                                                                    |
| 08/31/2016 900450012                                                                                                    |                                                                                                    |
| 08/15/2016 900448773                                                                                                    |                                                                                                    |
| 07/29/2016 900447936                                                                                                    |                                                                                                    |
|                                                                                                    | and then here                                                                                           |
| 07/15/2016 900447094                                                                                                    |                                                                                                    |
| 07/15/2016         900447094           06/30/2016         900446034                                                                                                    |                                                                                                    |
| <ul> <li>▶ 07/15/2016</li> <li>▶ 06/30/2016</li> <li>▶ 06/30/2016</li> <li>▶ 05/31/2016</li> <li>▶ 05/31/2016</li> </ul>                                                                                    |                                                                                                    |
| <ul> <li>▶ 07/15/2016</li> <li>&gt; 000447094</li> <li>&gt; 06/30/2016</li> <li>&gt; 000446034</li> <li>&gt; 96/31/2016</li> <li>&gt; 900442827</li> <li>&gt; 95/13/2016</li> <li>&gt; 900440943</li> </ul> |                                                                                                    |

Continued Below Continued Below Continued Below Continued Below Look through deductions and you will be able to see how much in union dues you paid. Under Deductions Look for "EDMN UNION DUES"

| Pays                                       |               |              |          |             |              |              |            |
|--------------------------------------------|---------------|--------------|----------|-------------|--------------|--------------|------------|
| Description<br>ATPPF STIPEND<br>BOYS TRACK | Rate          | Factor/Hours | Current  | YTD         | Retire Hours | Hours Worked | Period End |
| HOMEBOUND                                  |               |              |          |             |              |              |            |
| LONGEVITY                                  |               |              |          |             |              |              |            |
| LUMP SUM                                   |               |              |          |             |              |              |            |
| POLAR SP INST                              |               |              |          |             |              |              |            |
| PREP PERIOD SUB                            |               |              |          |             |              |              |            |
| Q COMP STIPEND                             |               |              |          |             |              |              |            |
| SR FOOTBALL                                |               |              |          |             |              |              |            |
| TEA 24 PAY                                 |               |              |          |             |              |              |            |
|                                            |               |              |          |             |              |              |            |
| Deductions                                 |               |              | Benefits |             |              |              |            |
|                                            |               | Decrease     | Tax      |             |              |              | Taxable    |
| Description                                | Current       | YTD Fed St   | F/M      | Description | ·            | Current YTD  | Fed St F/M |
| DELTA DEN FS                               |               |              |          | DELTA DEN   |              |              |            |
| EDINI UNION DUEC                           |               |              |          | DEPLIFE     |              |              |            |
| ESTERLIC MIN                               | $\rightarrow$ |              |          | ESI EDUCI   | VIN          |              |            |
| FED W/H SUP WAG                            |               |              |          | GRP TERM    | LIFE         |              |            |
| FEDERAL TAX                                |               |              |          | HLTH INS F  | AMILY        |              |            |
| FICA TAX                                   |               |              |          | LONG TER    | M DIS        |              |            |
| GRP TERM LIFE                              |               |              |          | MED FICA    |              |              |            |
| HLTH INS FAMILY                            |               |              |          | MIDW/ARA    | GLEGAL       |              |            |
| LTD                                        |               |              |          | SUP LIFE    |              |              |            |
| MED FICA                                   |               |              |          | TAXABLE T   | ERM LI       |              |            |
| MEDICAL FSA                                |               |              |          | VISION SEE  | E-COOP       |              |            |
| MN STATE TAX                               |               |              |          | VISION SEP  | CV FOIN      |              |            |
| MN W/H SUPP WAG                            |               |              |          |             |              |              |            |
| SUP LIFE                                   |               |              |          |             |              |              |            |
| TCH RETIRE-COOR                            |               |              |          |             |              |              |            |
| VISION SERV FAM                            |               |              |          |             |              |              |            |
|                                            |               |              |          |             |              |              |            |
|                                            |               |              |          |             |              |              |            |